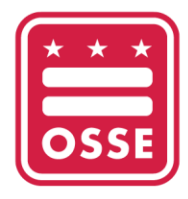

OFFICE OF THE STATE SUPERINTENDENT OF EDUCATION

## የጣውረጃ መመሪያ የሙያ እድንት ታሪክ ከሙያዊ እድንት መረጃ ሥርዓት (PDIS)

የስቴት የትምህርት የበላይ ተቆጣጣሪ ፅህፈት ቤት (OSSE) ለዲሲ የቅድመ ልጅነት ሰራተኞች ከሙያዊ እድገት መረጃ ስርዓት (PDIS) የOSSE የመማሪያ አስተዳደር ስርዓት (OSSE LMS) ወደሚባለው ወደ አዲስ የሙያ እድገት ስልጠና መድረክ እየተሺጋገረ ነው። የPDIS መለያ ያላቸው ግለሰቦች ኮርሳቸውን እና የሙያ መማሪያ ክፍል (PLU) የክሬዲት ታሪካቸውን ከPDIS ለግል መዝገቦቻቸው እንዲያወርዱ ይበረታታሉ። OSSE ሁሉንም የPDIS ኮርሶች እና የክሬዲት ታሪክ መዝገብ ይይዛል እና ይህንን መረጃ ወደ OSSE LMS ያስተላልፋል።

ለጥያቄዎች ወይም ድ*ጋ*ፍ ለ*ጣግኘት፣ የቅድመ* ልጅነት ትምህርት (ECE) የእንዛ ዴስክን በ <u>ECEHelpDesk@dc.gov</u> ወይም (202) 478-5903 *ያነጋግ*ሩ።

## ሰነዶችን ከ PDIS ማውረድ

1. ወደ PDIS ይግቡ ወደ dcpdis.org በመሄድ እና "Login" የምለውን በመጫን።

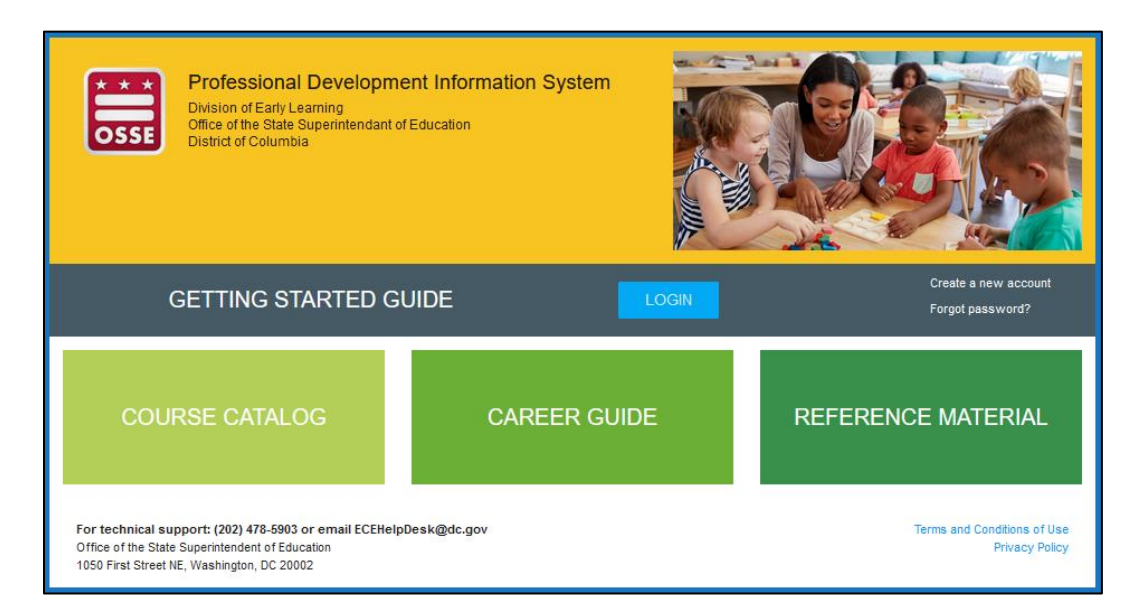

2. በሚቀጥለው ማያ ላይ የእርስዎን ኢሜይል እና የይለፍ-ቃል ያስንቡ።

|                       | nent Information System                                                                                                    | ٩                                             |
|-----------------------|----------------------------------------------------------------------------------------------------|-----------------------------------------------|
| CSSE                  | Log in                                                                                                    |                                               |
| 🖀 номе                | E-mail *                                                                                                    |                                               |
| Getting Started Guide | Enter your e-mail address                                                                                                    |                                               |
| E Course Catalog      | Password *                                                                                                    |                                               |
| Career Guide          | Enter the password that accompanies your e-mail.                                                                                                    |                                               |
| Reference Material    | Remember me                                                                                                    | Forgot password?<br>Create account            |
| 😧 Help                |                                                                                                    |                                               |
|                       |                                                                                                    |                                               |
|                       |                                                                                                    |                                               |
|                       | For technical support: (202) 478-5903 or email<br>ECEHelpDesk@dc.gov<br>Office of the State Superintendent of Education<br>1050 First Street NE, Washington, DC 20002 | Terms and Conditions of Use<br>Privacy Policy |

| DC Professional Development Information System |                                                                                  |                                                                                             |  |  |  |  |  |  |  |
|------------------------------------------------|----------------------------------------------------------------------------------|---------------------------------------------------------------------------------------------|--|--|--|--|--|--|--|
| SSE                                            | Course Catalog                                                                   | Online Learning                                                                             |  |  |  |  |  |  |  |
| 🖀 НОМЕ                                         | Charmaine Llagas-Mulhern E-                                                      | My Credential Level                                                                         |  |  |  |  |  |  |  |
| Getting Started Guide                          | 02800                                                                            | Qualified For Level Certificate                                                             |  |  |  |  |  |  |  |
| E Course Catalog                               | Email: charmaine.llagas-mulhern@dc.gov<br>Phone: 202-741-7636                    |                                                                                             |  |  |  |  |  |  |  |
| Career Guide                                   | Employer/Facility: OSSE Personnel<br>Current Role: Teacher (Center)              | View minimum staff qualifications for each position type                                    |  |  |  |  |  |  |  |
| Reference Material                             | Chapter Lassword                                                                 |                                                                                             |  |  |  |  |  |  |  |
| Admin Dashboard                                | View My Resume                                                                   | Apply for a Credential Verification Certificate                                             |  |  |  |  |  |  |  |
| Compliance Dashboard                           | My Professional Development                                                      | My Certifications                                                                           |  |  |  |  |  |  |  |
| Event Manager Dashboard                        | 0 hour(s)                                                                        | <ul> <li>First Aid/CPR - missing</li> <li>Administration of Medication - missing</li> </ul> |  |  |  |  |  |  |  |
| Facilitator Dashboard                          | in current fiscal year                                                           |                                                                                             |  |  |  |  |  |  |  |
| Licensing Dashboard                            | Required: at least 21 hours of PD annually for Child<br>development center staff |                                                                                             |  |  |  |  |  |  |  |
| La My Resume                                   | View PD Tracker View PD History                                                  | My Certification                                                                            |  |  |  |  |  |  |  |

4. የ "My Resume" ገጽ ላይ፤ ከላይኛው ጥግ ወደ ቀኝ ላይ "View Resume" የምለውን ይጫኑ።

| E DC Professional Developm                                                | nent Information System                                                            |                                                                                                    |                        |                                                 |                                                          |                   | ٩                  |  |  |
|---------------------------------------------------------------------------|------------------------------------------------------------------------------------|----------------------------------------------------------------------------------------------------|------------------------|-------------------------------------------------|----------------------------------------------------------|-------------------|--------------------|--|--|
|                                                                           | My Resume                                                                          |                                                                                                    |                        |                                                 |                                                          |                   |                    |  |  |
| Getting Started Guide                                                     | Charmaine Llaga<br>02800                                                           | s-Mulhern E-                                                                                       | Edit                   | My Cr<br>Qualified For                          | edential                                                 | Level             |                    |  |  |
| Career Guide                                                              | Email: charmaine.llagas-mulh<br>Phone: 202-741-7636<br>Employer/Facility: OSSE Per | Email: charmaine.llagas-mulhern@dc.gov<br>Phone: 202-741-7636<br>Employer/Facility: OSSE Personnel |                        |                                                 | View minimum staff qualifications for each position type |                   |                    |  |  |
| Admin Dashboard                                                           | Current Role: Teacher (Cente<br>Change Password<br>View My                         | r)<br>Resume                                                                                       |                        | Apply for a Credential Verification Certificate |                                                          |                   |                    |  |  |
| <ul> <li>Compliance Dashboard</li> <li>Event Manager Dashboard</li> </ul> | Educational Achiev                                                                 | vement                                                                                             |                        |                                                 |                                                          |                   | _                  |  |  |
| Faciifator Dashboard     Licensing Dashboard                              | ADD<br>Educational d<br>Achievement I                                              | College/Institution<br>Name                                                                        | College/<br>(City, Sta | Institution Location ate)                       | Document                                                 | Field of<br>Study | Completion<br>Date |  |  |
| A My Resume                                                               | edit                                                                               |                                                                                                    |                        |                                                 |                                                          |                   |                    |  |  |
| A Obtaining Your CDA                                                      | edit                                                                               |                                                                                                    |                        |                                                 |                                                          |                   |                    |  |  |

5. የ "Resume" ገጽ ላይ፣ "Download PDF" የምለውን ይጫኑ።

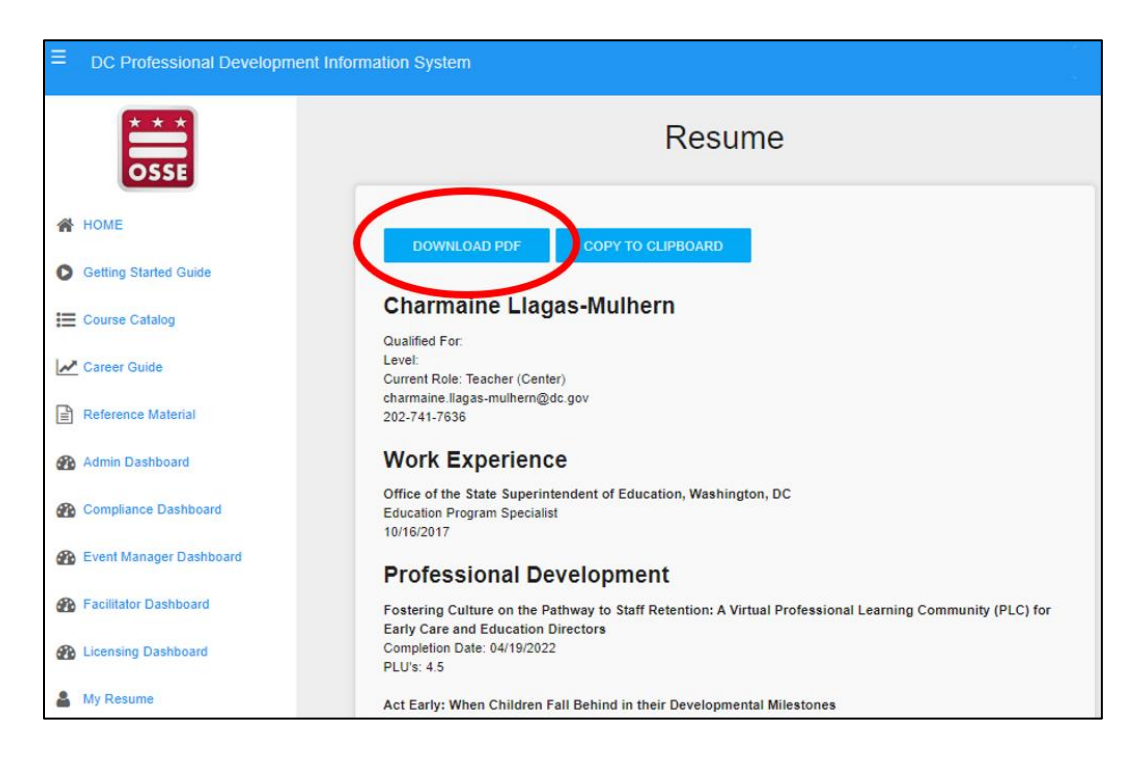

6. የእርስዎ PLU ኮርድ እና ክሬዲት ታሪክ PDF ይወርዳል። ለባል መዝገቦቸዎ ፋይሉን ያስቀምጡ።

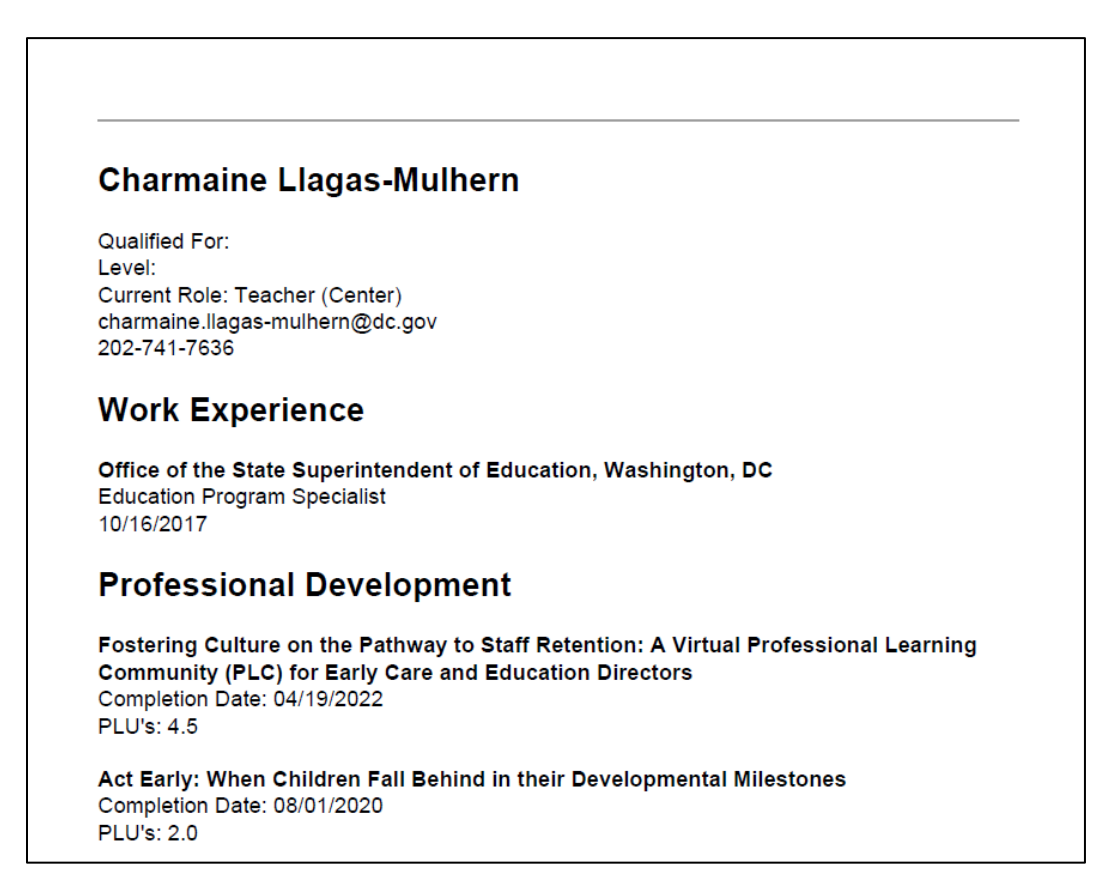